A F C

Smart life platform is gebaseerd op cloud computing technologie opslag, onder begeleiding van home scene functie fusie, valueadded service mining, met behulp van mainstream internet communicatiekanalen, met rijke smart home product terminals, om een nieuwe levensstijl te bouwen om te genieten van het smart home controlesysteem.

Het intelligente life platform is multi-directioneel en multi-angle om de specifieke scène van comfortabeler, handiger, veiliger en gezonder in het gezinsleven te presenteren, en vervolgens gezamenlijk een intelligente gemeenschap te creëren met het gemeenschappelijke concept van intelligent leven.

## S m a r t L i f e

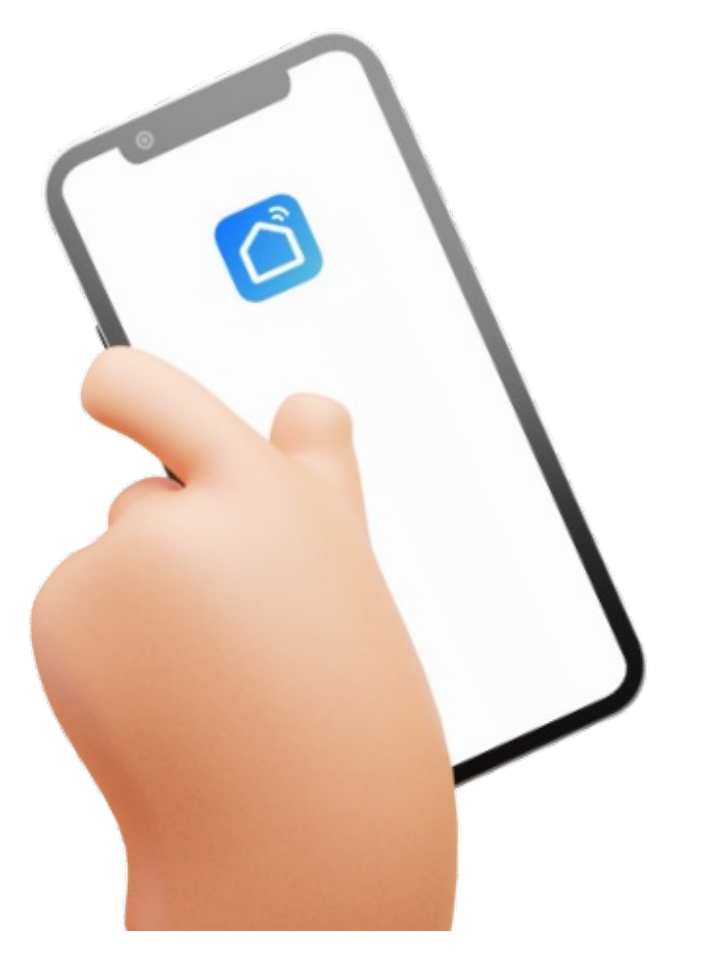

## **Download method**

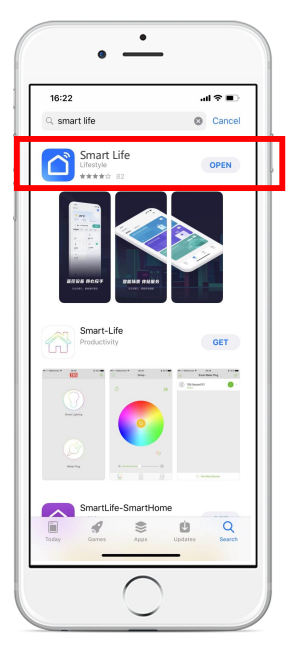

## Open the app downloader

#### Step 1:

Open the app downloader

Type Smart Life in the search bar and click Install

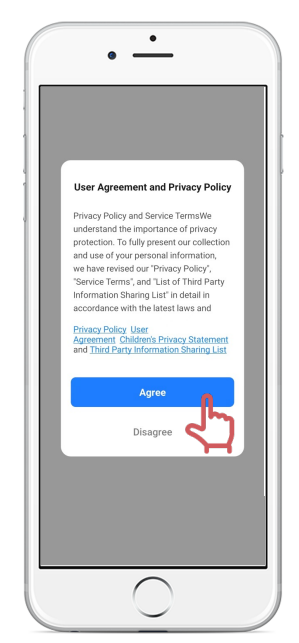

## Confirm the user agreement and privacy policy

### Step 1:

Click Open when the download is complete

After reading the user agreement and privacy policy Click Agree

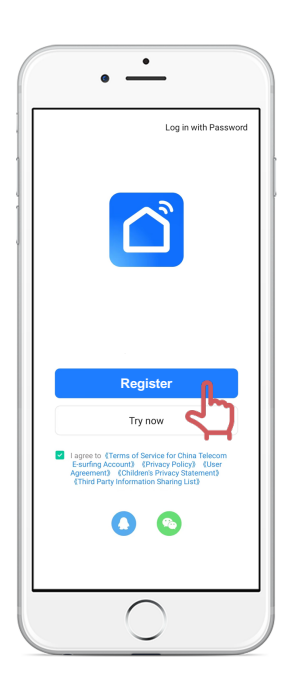

A F C

## Sign up and log in

### Step 3:

After agreeing to the platform agreement Automatically jump to the login screen

# Registration

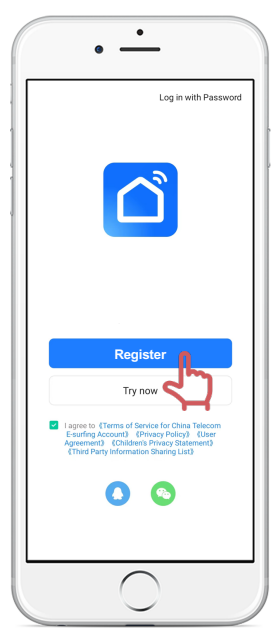

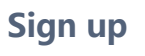

## Step 1: Click on the register

Jump to the registration interface

|      | •                                                                                                    |
|------|----------------------------------------------------------------------------------------------------|
|      | <                                                                                                    |
| 1    | Register                                                                                                    |
|      | Mobile Number/Email                                                                                                    |
|      | <ul> <li>Ingreeitivery Policy User, Agreement<br/>Children's Privacy Statement and Third<br/>Party Information: Sharing List</li> <li>Image: A statement of the statement of the</li></ul> |
|      |                                                                                                    |
| FIII | in the registered                                                                                                    |

### Step 2:

Enter phone number or Email Click to get the CAPTCHA

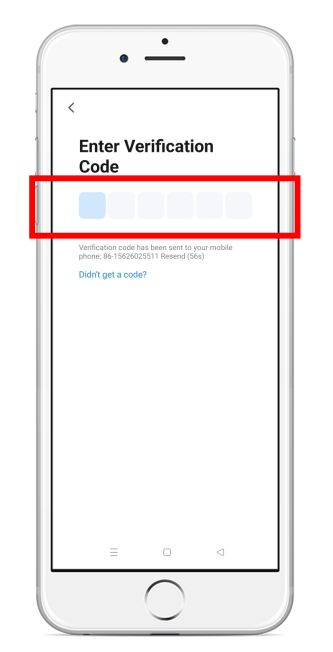

Note: You can also choose to use third-party platforms to log in.

## **Enter Verfication Code**

### Step 3:

Type Captcha

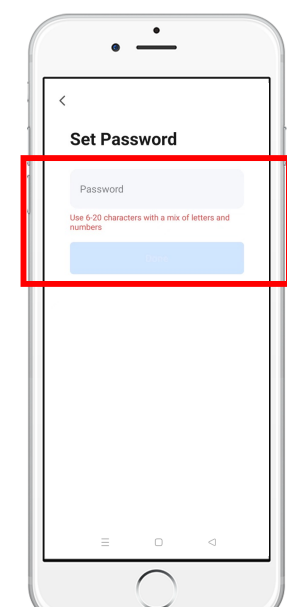

## **Set Password**

### Step 4:

Set password 6 to 20 characters

A F C

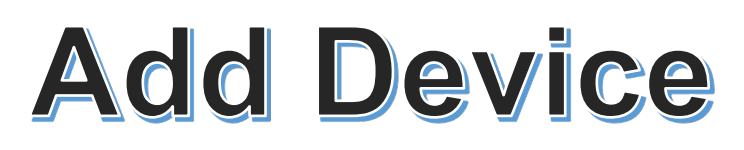

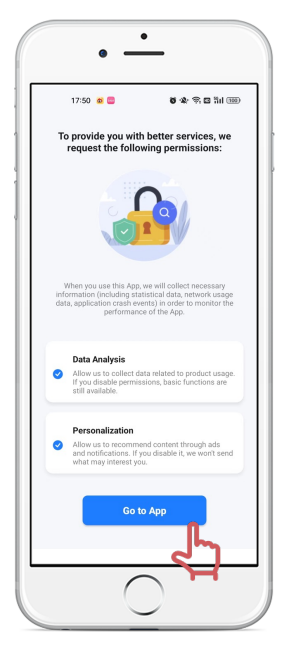

## **Confirm permission**

#### Step 1:

Click "Go to App"

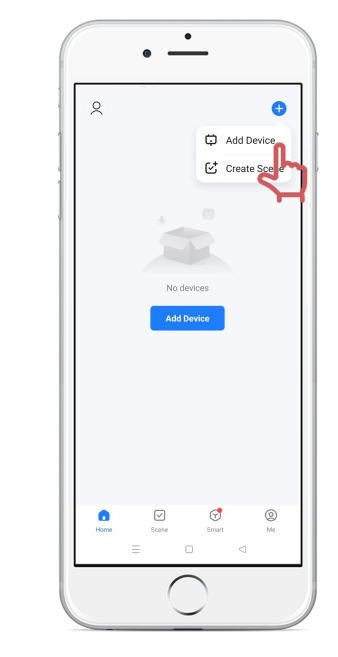

## Add Device

### Step 2:

Click + on the top right of the page Click Add Device

| <                                                             | Add Device                                            | 8                           |
|---------------------------------------------------------------|-------------------------------------------------------|-----------------------------|
|                                                               | nearby devices. Make su<br>airing mode.               |                             |
| Turn on Blue                                                  | tooth                                                 | Ø                           |
|                                                               | Add Manually                                          |                             |
| Close                                                         |                                                       |                             |
| 智能生活 app<br>following acc                                     | o is requesting th<br>cess permission                 | ne<br>s.                    |
| The privacy security<br>guaranteed when the                   | y of your personal inform<br>te following permission: | nation is<br>s are granted. |
| Location     Find location:     Wi-Fi network     automation. | on<br>s, add devices, get a<br>clist, and perform sco | me                          |
|                                                               | Continue                                              | 5                           |
|                                                               | $\bigcirc$                                            |                             |

Confirm Location permission

### Step 3:

Type Captcha

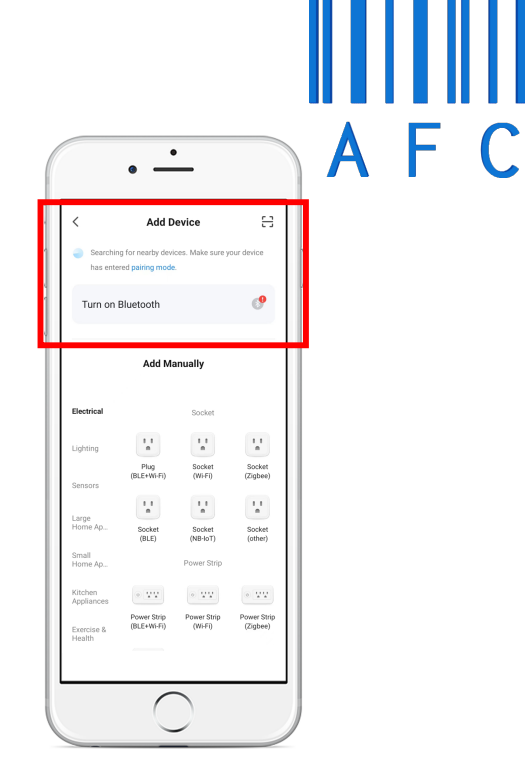

## **Search Device**

### Step 4:

Turn on Bluetooth or WIFI The first time you connect a device Match the phone with the device on the same WIFI

## **Charging Step**

| 16:32                                     |                                                                                       | .al 🕈 🔳                                                                                                    |
|-------------------------------------------|---------------------------------------------------------------------------------------|----------------------------------------------------------------------------------------------------|
| <                                         | Charging pile                                                                         | 2                                                                                                    |
|                                           |                                                                                       |                                                                                                    |
|                                           | 4                                                                                     |                                                                                                    |
|                                           |                                                                                       |                                                                                                    |
|                                           | Insert                                                                                |                                                                                                    |
|                                           |                                                                                       |                                                                                                    |
|                                           | >>>>>>>>>>>>>>>>>>>>>>>>>>>>>>>>>>>>>>                                                | right to charge                                                                                                    |
| Char                                      | swipe                                                                                 | e right to charge<br>e charge >                                                                                                    |
|                                           | swipe                                                                                 | e right to charge<br>e charge >                                                                                                    |
| Total power:<br>phase A                   | rging mode Real-time                                                                  | eright to charge                                                                                                    |
| Total power:<br>phase A<br>0              | ging mode Real-time                                                                   | e right to charge<br>e charge ><br>0<br>2000er(KW)                                                                                         |
| Total power:<br>phase A<br>0<br>Voltage[V | Signa mode Real-time<br>0<br>0<br>0<br>0<br>0<br>0<br>0<br>0<br>0<br>0<br>0<br>0<br>0 | e charge ><br>• charge ><br>• · · ·<br>• · · ·<br>• · · ·<br>• · · ·<br>• · · ·<br>• · · ·<br>• · · ·<br>• · · ·<br>• · · · ·<br>• · · · · |
| Total power:<br>phase A<br>0<br>Voltage(V | ging mode Real-time                                                                   | e charge ><br>0<br>Cover(kW)                                                                                                    |
| Total power:<br>phase A<br>0<br>Voltage(V | ging mode Real-time                                                                   | e charge ><br>0<br>2:0weer(kW)                                                                                                    |

## Swipe right to charge

| Step | 1: |  |
|------|----|--|
|------|----|--|

Slide the button right to charge

| 16:32        |                       | .al ♥ ∎)       |
|--------------|-----------------------|----------------|
| <            | Charging pile         | ∠              |
|              | Real-time charge      |                |
|              | ,                     |                |
|              | Charging              |                |
|              | Click to turn off the | power          |
| Char         | ging mode Rea         | -time charge > |
| Total power: | 0kW                   |                |
| phase A      | 0                     |                |
| Voltage(V)   | Current(A)            | U<br>Power(kW) |
|              |                       |                |
| home         | Record                | Settina        |
| Forme        | APCOLO                |                |

## Data in charge

### Step 2:

Access to charging data (Voltage/Current/Power)

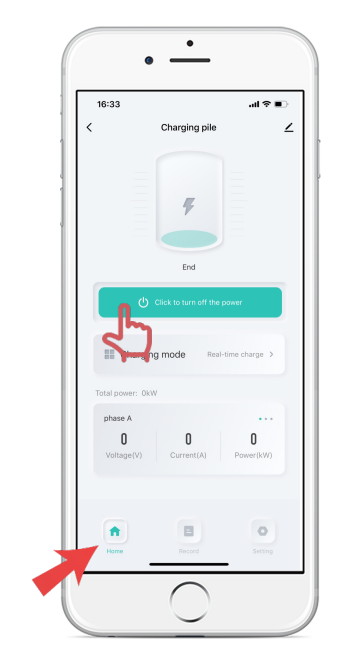

## Click to turn off the power

## Step 3:

Click button to turn off the power

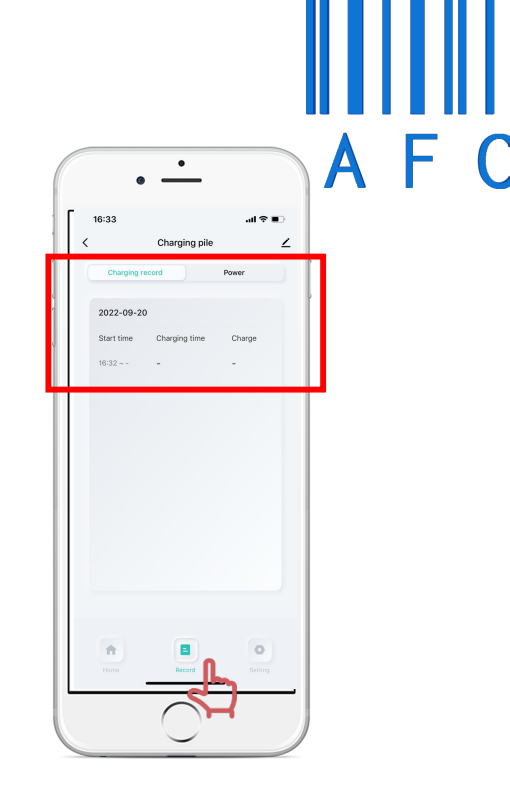

## **Recharge record**

### Step 4:

Click the record icon View charging records and data

## Schedule

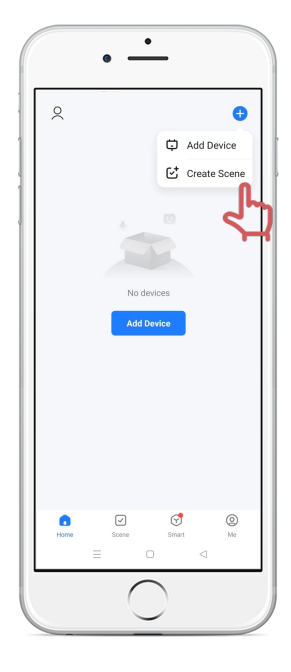

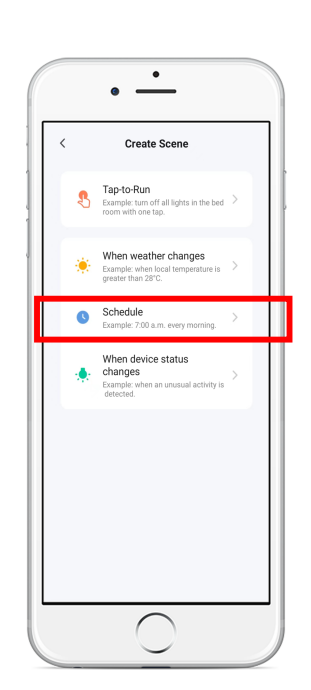

Create Scene

### Step 1:

Click + on the top right of the page Click Create Scene

| Step 2:                  |  |
|--------------------------|--|
| Click Schedule to charge |  |

Schedule

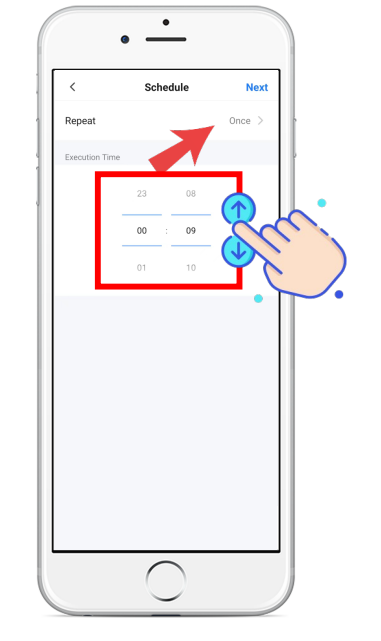

### **Execution Time**

### Step 3:

Slide digital adjustment up and down Slide to the time you want to charge You can choose Monday to Sunday Otherwise,the action will be only once

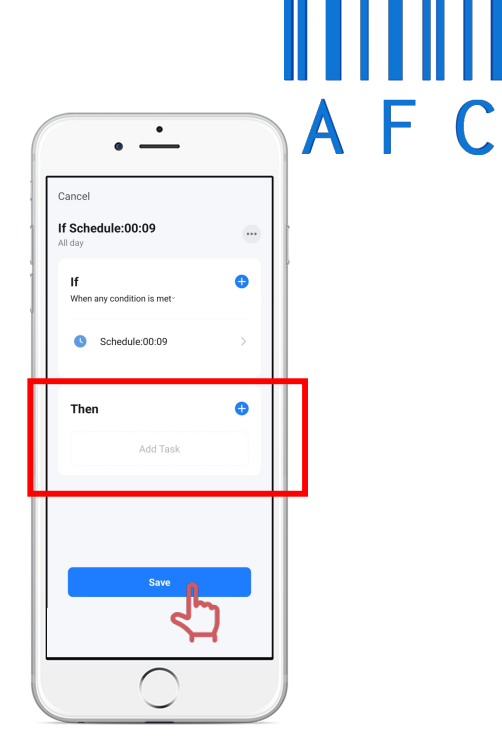

## **Recharge record**

### Step 4:

Add the schedule time to the Then Click save

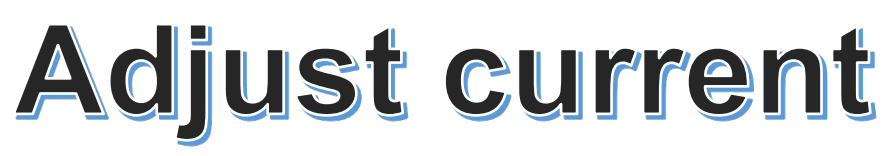

| < | 16:33<br>Charging pile      | ⊂∎ ≎ ان.<br>∠ |
|---|-----------------------------|---------------|
|   | Charging current            | 32A >         |
|   | Alarm setting               | ব্য           |
|   | Current temperature         | 37°C          |
|   | Positive total active power | 0.01kWh       |
|   | Device number 8800          | 221000022301  |
|   | Version number              | 1.0.0         |
|   | Rest Rest                   | -<br>-        |

## Setting

### Step 1:

Click the Setting icon Click the Charging current

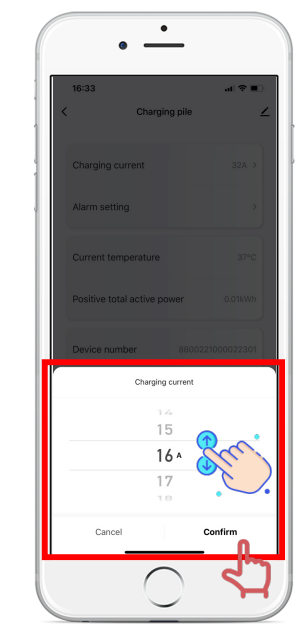

**Adjust Current** 

#### Step 2:

Slide up and down to the current you want to adjust Remember to Click Confirm

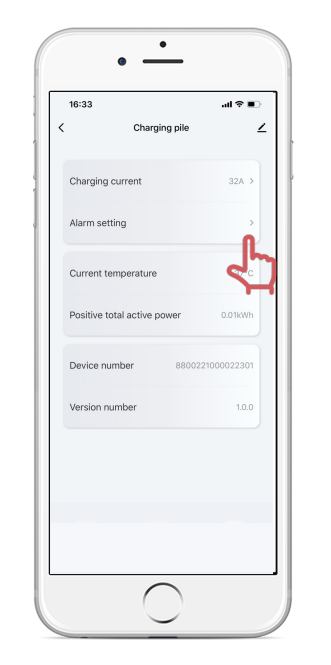

**Alarm Setting** 

#### Step 3:

Click the Alarm setting

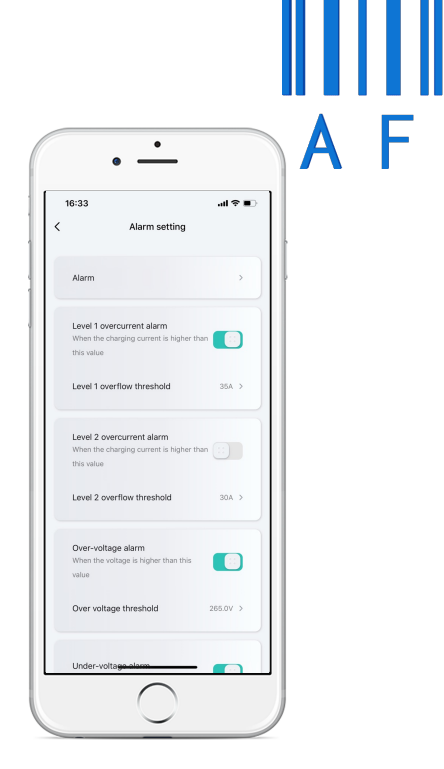

## **Setting Alarm**

### Step 4:

Set the overcurrent protection according to the needs of the car